## **Rapidlogger Systems**

### Setup Hydraulic Horse Power (HHP) Variable

#### Latest Software's and Firmware:

#### First Generation Rapidlogger:

If you have a first generation Rapidlogger you will need to make sure you have the latest firmware, RapidVu Software and Rapidlogger Utility. Latest firmware for first generation Rapidlogger is 8.7 or later. The RapidVu software rev should be 4.4.48 or later and the Rapidlogger Utility installed should be 4.1.40 or later.

#### Next Generation Rapidlogger:

For the next Generation Rapidlogger you will need firmware 8.6w or later. The RapidVu software rev should be 4.4.48 or later and the Rapidlogger Utility should be 4.1.40 or later.

If running windows 8 or 10 Rapidlogger Utility should be 4.1.39-Win8 or later.

#### Setting up HHP variable:

- 1. Run the Rapidlogger System Utility Software
- 2. Click Find Rapidlogger
- 3. Click Read all from Unit. On the right a box of variable details should appear. These are the variables currently on the Rapidlogger.
- 4. We will be adding a variable. See what the last variable number is. Refer to figure 1.

# Rapidlogger Systems

| 1 <sup>™</sup> Move <sup>™</sup> Move <sup>™</sup> Move <sup>™</sup> Move <sup>™</sup> Move <sup>™</sup> Move <sup>™</sup> Move <sup>™</sup> Move <sup>™</sup> Move <sup>™</sup> Move <sup>™</sup> Move <sup>™</sup> Move <sup>™</sup> Move                                                                                                    | Variable Data<br>Variable Number<br>Toggles |                 | Rapidlogger Unit<br>Rapidlogger Unit Network Address      |                                                                                                    | Variables Defined:                                                                                                    |  |
|----------------------------------------------------------------------------------------------------|---------------------------------------------|-----------------|-----------------------------------------------------------|----------------------------------------------------------------------------------------------------|----------------------------------------------------------------------------------------------------|--|
| Variable Variable     © Cot objecty       Pressure     © Record/Transmit       Variable Units     © CAN Bus Transmit       psi     © Noise Filter       © © © Special A     © Special B       V/O Type     Multpiler       5- Analog     © 0.255106600       1     3700.00000000       1     3700.00000000       Write Vars File     E.D.T       6     Write Vars File       6     Offeet       7     Pressure       6     Offeet       7     Pressure       7     Pressure       8     Write Vars File       6     Write Vars File       7     File       7     Diffeet       7     Write Vars File       8     D.T       8     Write Vars File       9     Write Vars File       1     0                                                                                                    | Varable Name                                | UCD Directary   | 192.168.0.5                                               | Find Rapidlogger                                                                                                    | 1. Pressure E.D.T +                                                                                                    |  |
| Variable Units     CAN Bus Transmit     Read All from Unit     Write Alt to Unit     5 B ump Rate     E.D.T       psi     Noise Filter     Special A     System Setup     Sync Time     6 Hump Rate     E.T       0     Image: Special A     Copy Variable     Paste Variable     10 Howmeter R.E.T     10 Howmeter R.E.T       1     Special B     Local Computer Disk     Read Vars File     E.D.T     6 Hwp DTatal     E.D.T       5- Analog     0.256106600     Image: Read Vars File     File     E.D.T     6 How DTatal     E.D.T       1     3750.00000000     Image: Read Vars File     Staterbury Dr.E.D.T     5 Muterbury Dr.E.D.T     5 Muterbury Dr.E.D.T       Keep     Undo     Write Vars File     E.D.T     5 Muterbury Dr.E.D.T                                                                                                    | Pressure                                    | Record/Transmit | Read One from Unit                                        | Write One to Unit                                                                                                    | 3. TotalVolume E.D.T<br>4. TotalBate E.T                                                                                                    |  |
| psi<br>Decimal Places Decimal Places | Variable Units                              |                 | Read All from Unit                                        | Write All to Unit                                                                                                    | 5. Pump1Rate E.D.T                                                                                                    |  |
| 0     ⊕     Special A       0     ⊕       0     ⊕       0     ⊕       0     ⊕       0     ⊕       0     ⊕       0     ⊕       0     ⊕       0     ⊕       0     ⊕       0     ⊕       0     ⊕       0     ⊕       0     ⊕       0     ⊕       0     ⊕       0     ⊕       0     ⊕       0     ⊕       0     ⊕       0     ⊕       0     ⊕       0     ⊕       0     ⊕       0     ⊕       0     ⊕       0     ⊕       0     ⊕       0     ⊕       0     ⊕       0     ⊕       0     ⊕       0     ⊕       0     ⊕       0     ⊕       0     ⊕       0     ⊕       0     ⊕       0     ⊕       0     ⊕       0     ⊕       0     ⊕       0     ⊕       0     ⊕   <                                                                                                    | psi<br>Decimal Places                       | 🗐 Noise Filter  | System Setup                                              | System Setup Sync Time S, funger Setup C, T<br>R, Fung Total E, D, T<br>Sopy Variable Paste Variable 10, Powmeter R, E, T | 7. Pressure2 E,T<br>8. Pump1Total E,D,T                                                                                                    |  |
| VO Type     Multiplier       5- Analog     0.25610600       1     3750.000000000       4     Merchan       Keep     Undo                                                                                                    | 0 💠                                         | Special A       | Copy Variable                                             |                                                                                                    | 9. Pump2Total E.D.T<br>10. Rowmeter-R E.T                                                                                                    |  |
| UO Type         Multipler         Read Vars File         61. Mot TrickLV         E.D.T           5- Analog hput Number         0.25610600                                                                                                    | 10 Tes                                      |                 | Local Computer Disk                                       |                                                                                                    | 12, Rowneter-T E,T                                                                                                    |  |
| S- Analog         0.28105600         Image         Read CSV         62, Bulk VuPos         E.D. T           Analog hout Number         Offset         Image         Image                                                                                                    | I/O Type                                    | Multiplier      |                                                           | Read Vars File                                                                                                    | 61. MxTnkLvI E.D.T                                                                                                    |  |
| Analog Input Number         Offset         51, Index Wr05, ED, T           1         3750.00000000         Write Vans File         53, WaterBigRo, ED, T           Keep         Undo         Write CSV         67, Buk/WSP, ED, T           Keep         Undo         Data Uto E for the formation of the formation of the formatio of the formation of the formatio of the formation of                                                                                                    | 5- Analog 🔹                                 | 0.236106600     |                                                           | Read CSV                                                                                                    | 62, Bulk WyPos E.D.T                                                                                                    |  |
| 1                                                                                                    | Analog Input Number                         | Offset          |                                                           |                                                                                                    | 64, MoxFlow E.D.T                                                                                                    |  |
| Keep Undo Write CSV 67 BuckWoSP E.D.T<br>63. DensitySP E.D.T<br>63. DensitySP E.D.T                                                                                                    | 1                                           | -3750.000000000 |                                                           | Write Vars Hie                                                                                                    | 65. WaterBigRo E.D.T                                                                                                    |  |
| Bi, DenstysP E.D.1                                                                                                    | Кеер                                        | Undo            |                                                           | Write CSV                                                                                                    | 66. WaterFlow E.D.T<br>67. Bulk MvSP E.D.T                                                                                                    |  |
| Variable Apply OK 63. Mix TrikLVISP E.D.T                                                                                                    | Variable Apply OK                           |                 | Rapidlogger Unit Filesystem Copy File to Rapidlogger Unit |                                                                                                    | bb. Uerlarysy E.D.T<br>68. McTrku/SP E.D.T<br>70. Water/WSP E.D.T<br>71. SturyOlk E.D.T<br>72. Buk/OpenSP E.D.T<br>73. Buk/VtvPoSM E.D.T<br>81. Buk/VtvPoSM E.D.T |  |
| Copy File to Rapidlogger Unit<br>Copy File to Rapidlogger Unit<br>81. Bulk/UvPoSM E.D.T<br>81. Bulk/UvPoSM E.D.T                                                                                                    |                                             |                 |                                                           |                                                                                                    |                                                                                                    |  |

Figure 1. Variable numbers in red outline

- 5. For example, if the last number is 81 we will be creating a new variable as 82.
- 6. Enter your new variable number in box located under Variable Number.
- 7. Enter HHP under Variable Name.
- 8. Enter HP under Variable Units.
- 9. Enter in desired decimal places in Decimal Places.
- 10. Under I/O Type there is a drop box. Click it and scroll down to **I-Calculated Multiply**.

The formula for Hydraulic Horse Power is:

- 11. Input variable 1 should be your variable number of pressure (number is found next to name of variable seen in figure 1).
- 12. Input variable 2 is the variable number for TotalRate.
- 13. Scale will be your multiplier.  $\frac{1}{40.8}=0.0245098$  . Input 0.0245098 into scale.
- 14. Under Toggles check mark Enable, LCD Display, and Record/Transmit.
- 15. Your screen should look like figure 2.

## **Rapidlogger Systems**

| Rapidlogger System U                                                    | tility                                  |                                                                      |                   |                                                                        |
|-------------------------------------------------------------------------|-----------------------------------------|----------------------------------------------------------------------|-------------------|------------------------------------------------------------------------|
| Variable Data<br>Variable Number                                        | Toggles                                 | Rapidlogger Unit Rapidlogger Unit Network Address Variables Defined: |                   |                                                                        |
| 82 🖨 Move                                                               | Enable                                  | 192.168.0.5                                                          | Find Rapidlogger  | 1, Pressure E.D.T                                                      |
| Variable Name<br>HHP                                                    | LCD <u>D</u> isplay     Record/Transmit | Read One from Unit                                                   | Write One to Unit | 3, TotalVolume E,D,T                                                   |
| Variable Units                                                          | CAN Bus Transmit                        | Read All from Unit                                                   | Write Al to Unit  | 5, Pump1Rate E,D,T<br>6, Pump2Rate E,T                                 |
| HP<br>Decimal Places<br>2                                               | Noise Filter Special A Special R        | System Setup<br>Copy Variable                                        | Sync Time         | 7. Pressure2 E.T<br>8. Pump1Total E.D.T                                |
|                                                                         |                                         |                                                                      | Paste Variable    | 9. Pump2Total E.D.T<br>10. Rowmeter-R E.T                              |
| 1/0 Type                                                                | Input Variable 2                        | Local Computer Disk Read Vare File                                   |                   | 12, Flowmeter-T E,T<br>60, MixDensity E,D,T                            |
| I- Calculated Multiply -                                                | 4                                       | 1                                                                    | Devd COV          | 61. MixTnkLvI E.D.T<br>62. Bulk VivPos E.D.T                           |
| Input Variable 1                                                        | Scale                                   |                                                                      | Read CSV          | 63. WaterVivPos E.D.T                                                  |
| 1                                                                       | 0.024509800                             | [                                                                    | Write Vars File   | 64. MixFlow E,D,T<br>65. WaterBigFlo E,D,T                             |
| Keep                                                                    | Undo                                    |                                                                      | Write CSV         | 66, WaterFlow E,D,T<br>67, Bulk/VivSP E,D,T                            |
|                                                                         |                                         | Rapidlogger Unit Filesyste                                           | m                 | 68. DensitySP E.D.T<br>69. MixTnkLvISP E.D.T                           |
| Rapidlogger-RLC2: Connected A<br>Variable Load Ok<br>Network Write Done |                                         |                                                                      |                   | 70, WaterWvSP E.D.T<br>71, SlumyQlt E.D.T                              |
|                                                                         |                                         | Copy File to                                                         | Rapidlogger Unit  | 72, BulkOpenSP E,D,T<br>73, BulkCloseSP E,D,T<br>81, BulkVivPoSM E,D,T |

Figure 2. Variable Setup

- 16. After this we will click **Write One to Unit** located under Find Rapidlogger
- 17. Variable should appear at the bottom of Variables Defined.
- 18. Turn off and on Rapidlogger.
- 19. Once you open RapidVu software and connect to Rapidlogger, variable HHP will appear there as well.